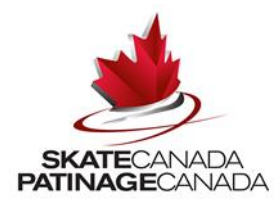

## Avant de commencer l'inscription

Pour vous inscrire comme bénévole, en utilisant le **NOUVEAU** système en ligne d'inscription aux événements de Patinage Canada, veuillez avoir les renseignements suivants à portée de la main, avant de poursuivre :

• une adresse de courriel qui sera utilisée pour votre compte.

L'adresse de courriel du compte et le mot de passe que vous créez pour cette compétition peuvent être utilisés pour les inscriptions à des compétitions ultérieures de Patinage Canada.

## Si vous n'avez pas de compte, créez votre compte

• Cliquez sur «Connexion» dans le coin supérieur droit ou allez directement à : https://registration.skatecanada.ca/login/.

| SKATECANADA<br>PATINAGECANADA |                             |             |                |    | Comment s'inscrire 👻 |  |
|-------------------------------|-----------------------------|-------------|----------------|----|----------------------|--|
|                               | Retourner au site principal | Bénévoles 👻 | Participants 👻 | EN |                      |  |
|                               |                             |             |                |    |                      |  |

Portail d'inscription de Patinage Canada

- Créez votre compte avec une adresse de courriel valide et un mot de passe. Remplissez toutes les sections obligatoires marquées d'un \*.
- Assurez-vous de sélectionner l'option de vous inscrire aux programmes. Ceci vous permettra de vous ajoutez comme participant aux programmes. Veuillez prendre note de votre adresse de courriel et de votre mot de passe pour vous inscrire à tout événement ultérieur de Patinage Canada.

| Vous avez un compte?<br>Si vous étas déjà inscrit avec nous, veuilléz vous connectar cl-dessous pour<br>continuer. | Vous vous inscrivez?<br>Si vous ne vous étai jamais inscrit à un programme sur ce site Web, vous devrez créer un compte pour commencer.<br>Les champs requis sont indiqués par un astérisque *                                                                                                    |
|----------------------------------------------------------------------------------------------------|----------------------------------------------------------------------------------------------------|
| Adresse électronique : Mot de passe : CONNEXION                                                                    | Données de compte pour connexion<br>Veuillez fournir un courriel et un mot de passe (minimum de 6 caractères) pour le principal responsable de votre compte. Conservez ces renseignements pour inscrire les participants à de<br>futurs programmes et pour accèder aux fonctionnalités pour membres, telles que l'historique des factures d'inscription, les profils des participants et les calendrier familiaux.<br>Adresse électronique * Obligatoire<br>Mot de passe * Confirmer votre mot de passe * |
| Vous avez oublié votre mot de passe?<br>Cliquez ici pour réinitialiser votre mot de passe.                         |                                                                                                    |
|                                                                                                    | Renseignements sur les membres     Veuillez fournir le principal responsable de votre compte. Les participants peuvent être ajoutés au compte une fois crée.                                                                                                    |
|                                                                                                    | Prénom * Nom de compte *                                                                                                    |
|                                                                                                    | Sexe * Date de naissance (IV/H47AMA)<br>Femme                                                                                                    |
|                                                                                                    | Je vals minsorire mol-même aux programmes 🛛 🔞                                                                                                    |

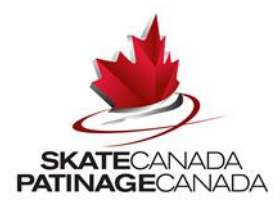

#### Si vous avez un compte, connectez-vous

• Si vous avez déjà un compte, connectez-vous à votre compte de Patinage Canada en cliquant sur «Connexion», dans le coin supérieur droit.

| SKATECANADA<br>PATINAGECANADA |                                                           | Comment s'inscrire - |
|-------------------------------|-----------------------------------------------------------|----------------------|
|                               | Retourner au site principal Bénévoles - Participants - EN |                      |
|                               | Portail d'inscription de Patinage Canada                  |                      |

• Entrez votre adresse de courriel et votre mot de passe dans la section de gauche, sous la rubrique « Vous avez un compte? ».

| Vous avez un compte<br>Si vous átes daja inscrit avec nous, veuillez vous connecter ci-dessous pour<br>continuer. | Vous vous inscrivez?<br>Si vous ne vous êtas jamais inscrit à un programme sur ce site Web, vous devres créer un compte pour commencer.<br>Les champs requis sont indiqués par un astérisque *                                                                                                    |
|----------------------------------------------------------------------------------------------------|----------------------------------------------------------------------------------------------------|
| Adresse electronique : Mot de passe :<br>adresse@123.com mot de passe<br>CONNEXION                                | Données de compte pour connexion Veuillar fournir un courriet et un mot de passe (minimum de 6 caractères) pour le principal responsable de votre compte. Conservez ces renseignements pour inscrire les participants à de futurs programmes et pour accéder aux fonctionnalités pour membres, tailles que l'historique des factures d'inscription, les profila des participants et les calendrier familiaux. Adresse électronique * Mot de passe * Confirmer votre mot de passe * |
| Vous avez oublié votre mot de passe?<br>Cliquez ici pour réinitialiser votre mot de passe.                        |                                                                                                    |
|                                                                                                    | Renseignements sur les membres                                                                                                    |

## Si vous avez un compte, mais avez oublié votre mot de passe

• Cliquez sur le lien de Mot de passe oublié. Entrez l'adresse de courriel que vous avez utilisée pour créer votre compte.

| Vous avez un compte?<br>Si vous étes déjá inscrit avec nous, veuillez vous connecter ci-dessous pour<br>continuer.                      | Vous vous inscrivez?<br>Si vous ne vous étes jamais inscrit à un programme sur ce site Web.<br>Les champs requis sont indiqués par un astérisque *                                                | , vous devrez créer un compte pour commencer.                                                                                                    |                                                                                                    |
|----------------------------------------------------------------------------------------------------|----------------------------------------------------------------------------------------------------|----------------------------------------------------------------------------------------------------|----------------------------------------------------------------------------------------------------|
| Adresse électronique : Mot de passe : CONNEXION Vous avez oublié votre mot de passe? Clique: lci pour réinitialiser votre mot de passe? | Données de compte pour connexion<br>Veuillaz fournir un courriel et un mot de passe (minimum de 6 cas<br>futurs programmes et pour accéder aux fonctionnalités pour men<br>Adresse électronique * | vractères) pour le principal responsable de votre compte. Cons<br>bhres, telles que l'historique des factures d'inscription, les pro<br>Mot de passe * | ervez ces renseignements pour inscrire les participants à de<br>fits des participants et les calendrier familiaux.<br>Confirmer votre mot de passe * |

• Un courriel vous sera envoyé pour vous inviter à réinitialiser votre mot de passe.

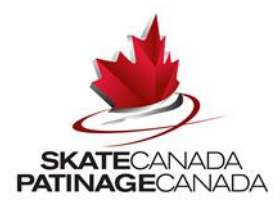

#### Sélection d'événements et de formulaires

• Cliquez sur l'événement pour lequel vous souhaitez vous inscrire, sous Occasions de bénévolat et cliquez sur « S'Inscrire ».

| Inscription aux programmes                                                                        |                                                                                         |       | (A)                          |
|---------------------------------------------------------------------------------------------------|-----------------------------------------------------------------------------------------|-------|------------------------------|
| Recherche rapide:                                                                                 |                                                                                         |       | CALENDRIER                   |
|                                                                                                   | Bénévole: Bénévole Internationaux Classiques d'automne                                  |       |                              |
|                                                                                                   | Description                                                                             | Frais |                              |
| Internationaux classiques d'automne 2019 - Bénévolat<br>» Afficher les détails<br>5 Événement (s) |                                                                                         |       | Bêta jusqu'à :<br>2019-05-29 |
| Date de début et de fin :<br>11 sept.2019 - 15 sept.2019                                          | Jour/heure/endroit:<br>Sept 11 - Sept 14, 2019<br>Sixteen Mile Sports complex,<br>Arena |       | S'INSCRIRE                   |

• Sélectionnez le ou les rôles de bénévole ainsi que les dates et heures pour lesquels vous souhaitez vous inscrire et cliquez sur « Ajouter ».

| ticipant is to be enrolled in this program?                      |               |                                             |   |                                        |   |
|------------------------------------------------------------------|---------------|---------------------------------------------|---|----------------------------------------|---|
| 1. Votre nom                                                     |               |                                             |   | -                                      |   |
| Commant supervisie consilerance du bénévelat à cet événemente? • | Veuillez préc |                                             |   | <br>Première choix: @ *                |   |
| Skate Canada website/Site web de Patinace Canada                 |               | det -                                       | B | Catering / Restauration                | - |
|                                                                  |               |                                             |   |                                        |   |
|                                                                  |               |                                             |   |                                        |   |
| Deuxième choix: 🔞 *                                              | Troisième cho | bix: 🕐 *                                    |   | 11 septembre 2019                      |   |
| Registration (Accreditation) / Inscription (accréditation) 👻     | Volunteer S   | ervices / Des service bénévoles             | * | Morning / Matin Afternoon / Après midi |   |
|                                                                  |               |                                             |   |                                        |   |
| 12 septembre 2019                                                | 13 septembre  | 2019                                        |   | 14 septembre 2019                      |   |
| Evening / Soir                                                   | Morning /     | Matin Afternoon / Après midi Evening / Soir |   | Morning / Matin                        |   |
|                                                                  |               |                                             |   |                                        |   |
| L5 septembre 2019                                                | Le nombre to  | tal d'heures *                              |   |                                        |   |
| Afternoon / Après midi                                           | More than :   | 10 / Plus de 20 heures                      | - |                                        |   |
|                                                                  |               |                                             |   |                                        |   |

• Une fois que vous avez ajouté tous les rôles et les disponibilités pour lesquels vous vous inscrirez, cliquez sur « Panier » dans le menu supérieur.

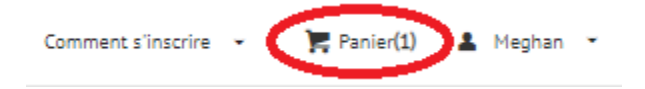

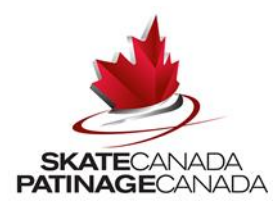

Si le message d'erreur « nombre insuffisant de participants » apparaît

Vous avez rencontré les erreurs suivantes sur cette page :
You do not have enough participants to enroll in this program.

 Cliquez sur Mon compte pour consulter votre profil et sélectionnez l'option « participants» sur la barre de menus gris foncé.

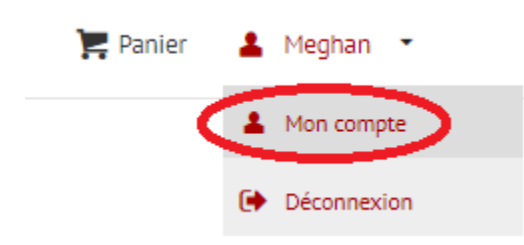

 Vous devrez ensuite sélectionner « ajouter un nouveau participant» et sélectionnez l'option de vous ajouter comme participant pour vous inscrire aux programmes. À partir de là, vous pourrez terminer les étapes susmentionnées.

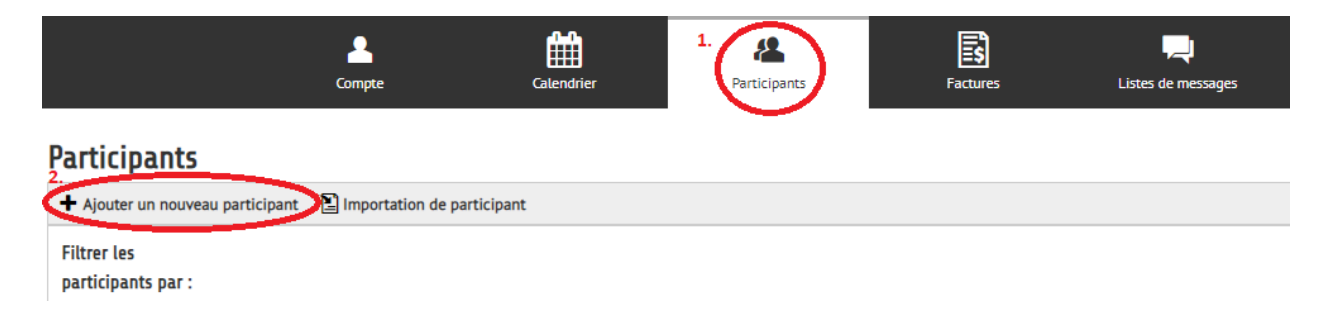

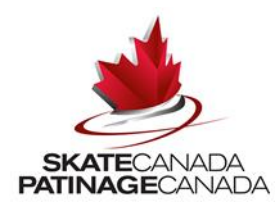

# Confirmation de l'inscription aux événements et détails sur le bénévolat

• Confirmez les événements et les détails sur le bénévolat dans votre panier d'achat. Si les événements sont corrects, cliquez sur « Coordonnées».

| SKATECANADA<br>PATRAGECANADA                         |                             |                                |                                              |                 |        |                       |      | Comment s'inscrire 👻 | 🏹 Panier(1) | ♣ Meghan 👻                          |
|------------------------------------------------------|-----------------------------|--------------------------------|----------------------------------------------|-----------------|--------|-----------------------|------|----------------------|-------------|-------------------------------------|
|                                                      | Retourner au site principal | [+] Nouvelle page              | Bénévoles 👻                                  | Participants 👻  | [ Insi | cription – hidden ] 👻 | EN   |                      |             |                                     |
| 1. Votre panier (1 item)                             |                             |                                |                                              | 🗶 Vider le pani | ier    | Sommaire du pan       | nier |                      |             | O 1 jour 23:59:37<br>Programmes (1) |
| Add Program                                          |                             |                                |                                              |                 | >      |                       |      | COORDONNÉ            | ES          |                                     |
| Programmes                                           |                             |                                |                                              |                 |        |                       |      |                      |             |                                     |
| Internationaux classiques d'automne 2019 - Bénévolat |                             | Bénévol<br>11 sept.<br>Sept 11 | e<br>2019 - 15 sept. 2019<br>- Sept 14, 2019 |                 |        |                       |      |                      |             |                                     |

- Confirmez vos coordonnées.
- Cliquez sur toutes les politiques qui exigent votre accord. Cliquez sur chaque lien, lisez les politiques et cliquez sur « Confirmer ».

|                                                                                                    | Retourner au site principal [+] Nouvelle page                        | Bénévoles 👻            | Participants - [ In | inscription - hidden ] 👻 🛛 EN                                                                                                    |           |                    |
|----------------------------------------------------------------------------------------------------|----------------------------------------------------------------------|------------------------|---------------------|----------------------------------------------------------------------------------------------------|-----------|--------------------|
|                                                                                                    |                                                                      |                        |                     |                                                                                                    |           |                    |
| 1. Votre panier (1 item)                                                                                                    |                                                                      |                        | 0                   | Sommaire du panier                                                                                                    |           | () 1 jour 23:57:05 |
| 2. Coordonnées                                                                                                    |                                                                      |                        |                     |                                                                                                    |           | Programmes (1)     |
|                                                                                                    |                                                                      |                        |                     | Internet in the second second seco | CONFIRMER |                    |
| Mes informations de facturation sont différentes de mes informations<br>NOTEZ: si vous payez par carte de crédit, vos informations de facturation doiv | de contact<br>ent être les mêmes que celles figurant sur vos relevés | de carte de crédit.    |                     |                                                                                                    |           |                    |
| Coordonnées                                                                                                    |                                                                      |                        |                     |                                                                                                    |           |                    |
| (Primary) Skate Canada                                                                                                    | Ø                                                                    |                        |                     |                                                                                                    |           |                    |
| Skate Canada                                                                                                    |                                                                      |                        |                     |                                                                                                    |           |                    |
|                                                                                                    |                                                                      |                        |                     |                                                                                                    |           |                    |
|                                                                                                    |                                                                      |                        |                     |                                                                                                    |           |                    |
| Politiques                                                                                                    |                                                                      |                        |                     |                                                                                                    |           |                    |
| Veuillez consulter les politiques suivantes en cliquant sur le lien ci-dessous                                                                         | :. L'acceptation des politiques marquées d'un asté                   | risque (*) est requise | pour terminer votre |                                                                                                    |           |                    |
| A                                                                                                    |                                                                      |                        |                     |                                                                                                    |           |                    |
| r 🖬 Lode de deontologie de Patinage Canada                                                                                                    |                                                                      |                        |                     |                                                                                                    |           |                    |
| Entente de benevolat - internacionaux Classiques d'automne                                                                                             |                                                                      |                        |                     |                                                                                                    |           |                    |

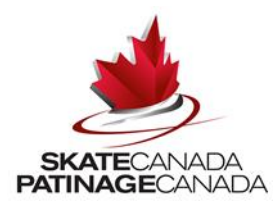

## Confirmation de l'inscription

 Une fois que l'inscription a été traitée, un écran de reçu de « facture d'inscription » apparaîtra. Vous recevrez aussi une copie de cette facture par courriel. Veuillez ne pas envoyer ce message ou y répondre, car il s'agit d'un courriel autogénéré. Vous devez contacter l'équipe de l'événement de Patinage Canada, directement par la boîte de réception générale des événements, pour toute question sur la confirmation.

| Reçu d'inscription<br>Merci de vous être inscrit!                                                                           |                         |  |  |  |  |  |  |
|----------------------------------------------------------------------------------------------------|-------------------------|--|--|--|--|--|--|
| Veuillez consulter votre reçu d'abonnement comme suit. Une copie de ce reçu vous a été envoyée par courriel pour référence. |                         |  |  |  |  |  |  |
|                                                                                                    |                         |  |  |  |  |  |  |
|                                                                                                    | 🖶 Imprimer              |  |  |  |  |  |  |
|                                                                                                    | Détails de la facture # |  |  |  |  |  |  |

- Vous pouvez imprimer la page de confirmation pour vos dossiers.
- Un courriel de confirmation sera envoyé à l'adresse de courriel du bénévole.

## BackCheck (vérification du casier judiciaire)

- Les candidats aux postes bénévoles qui sont âgés de 18 ans et plus devront se soumettre à une vérification du casier judiciaire.
- Cette vérification représente la deuxième étape du processus de demande. Vous recevrez une invitation par courriel pour vous connecter et effectuer la vérification du casier judiciaire (par l'intermédiaire de BackCheck), après la présentation de votre formulaire de demande de bénévolat.
- Un courriel de BackCheck ne sera envoyé aux bénévoles qu'à l'acceptation de leur demande.
- Patinage Canada payera tous les frais applicables.